# Прием информации от системы СУ-5Д

Рассмотрим варианты приема информационной посылки «Измерение по каналам» от системы СУ-5Д.

От блока ИЗК-3, работающему в активном режиме, по интерфейсу RS-485 поступает информационная посылка CMD52 «измерение по каналам».

Ее можно наблюдать на любом компьютере, который имеет подключение к RS-485 (например, через преобразователь RS485 – USB).

Скачайте программу Hercules с официального сайта:

http://new.hwg.cz/files/download/sw/version/hercules\_3-2-8.exe

Программе не требуется установка, переместите ее в удобное место для запуска. После запуска программы появится окно о запросе доступа к сетям, разрешите доступ ко всем сетям.

## Подключение к СОМ порту

Убедитесь, что блок ИЗК-3 работает в активном режиме. Для этого запустите Конфигуратор СУ-5Д, откройте общие настройки блока. В верхнем блоке констант Режим работы должна быть установлена галка напротив «ИЗК в активном режиме» (Рис. 1). Подробнее о режимах работы блока ИЗК-3 изложено в Руководстве по эксплуатации СУ-5Д стр. 6-7. Закройте Конфигуратор, что бы освободить СОМ порт.

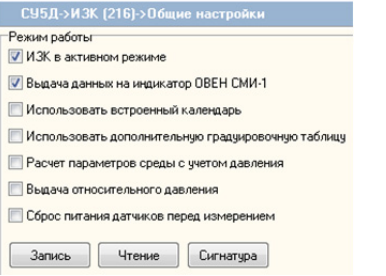

Рис. 1. Выбор режима работы блока ИЗК-З в Конфигураторе СУ-5Д

Откройте программу Hercules.

Перейдите во вкладку Serial на верхней панели программы Hercules. Выберите СОМ порт, к которому подключен Преобразователь интерфейсов RS485 – USB.

Выберите скорость 19200 и откройте порт.

Тогда в окне данных будут отображаться посылки, полученные от блока (Рис. 2).

| UDP Setup Serial TCP Client TCP Server UDP Test Mod                                                                                                    | le About                                                                                                    |                                        |                                                                                                   |
|----------------------------------------------------------------------------------------------------|----------------------------------------------------------------------------------------------------|----------------------------------------|---------------------------------------------------------------------------------------------------|
| Received/Sent data                                                                                                    |                                                                                                    | Serial                                 |                                                                                                   |
| Serial port COMS opened<br>7C34050007ECC0005B80064006400060002940(<br>4069503EA00000000000000000000000000FB1021<br>9003ED121025AFD(0))<br>(0A):10100000007EC000560060000060000144A0(<br>(0A):7C340500007EC0005D606400640066000<br>A001406503EA000000000000000000000000000 | 0015700CA144A001<br>F0000002101A2002<br>0000042EF(0D)<br>29300015600CA144<br>8102F0000002101A                    | Name<br>COM3  Baud<br>19200  Data size | Информационная<br>посылка № 52<br>«Измерение по<br>каналам»                                       |
| 10029003ED121025A02(0D)<br>(0A):10100000070E003600000060000144A0(<br>(0A):7C34050007EC0005D7006400640060000<br>90014069503EA000000000000000000000000000000                                                                                                    | 0000041F0{0D} =<br>29300015600CA144<br>C102F0000002101A                                                          | 8 V<br>Parity<br>none V                | Протокол стр. 17-18                                                                               |
| 10029003FD121025A00(0))<br>(0A):101000000070E00360000006000014490<br>(0A):7C34050007EC0005D560640064006000<br>90014069503EA0000000000000000000000000<br>10029003FD121025A01(0)<br>(0A):10100000007EC0005D6006400640064006000<br>90014069503EA0000000000000000000000000000 | 0000041F1(0D)<br>29300015600CA144<br>C102F0000002101A<br>0000041F1(0D)<br>29300015600CA144<br>C10080000002101A + | DFF V<br>Mode<br>Free V                | Информационная<br>посылка<br>«Взаимодействие с<br>панелью оператора<br>ОВЕН СМИ1» (при<br>наличии |
| Modem lines                                                                                                    | CTS DTR RTS                                                                                                    | HWg FW update                          | индикаторов)<br>Протокол стр. 39                                                                  |
| 123ffdsg123                                                                                                    | ☐ HEX Send                                                                                                    | HIUaroup                               |                                                                                                   |
| AT@ATSSTART <cr><lf></lf></cr>                                                                                                    | HEX Send                                                                                                    | www.HW-group.com                       |                                                                                                   |
|                                                                                                    |                                                                                                    | Hercules SETUP utility                 |                                                                                                   |

Рис. 2. Информационная посылка от блока ИЗК-3

|     |      |             |         |      | Прием информации от Блока ИЗК                        | Лист |  |  |  |
|-----|------|-------------|---------|------|------------------------------------------------------|------|--|--|--|
|     |      |             |         |      |                                                      |      |  |  |  |
| Изм | Лист | № документа | Подпись | Дата | Система СУ-5Д, ООО «Техносенсор», г. Санкт-Петербург |      |  |  |  |

В данном случае Блок посылает 2 информационные посылки: СМD №52 «Измерение по каналам», так как включен Активный режим работы, и СМD №16 «Взаимодействие с панелью оператора ОВЕН СМИ1», так как включена выдача на индикатор (Рис. 1).

### Расшифровка информационной посылки по протоколу.

Информационная посылка СМD 52 передается в шестнадцатеричном формате, 1 байт 2 символа. Некоторые значения передаются двумя или тремя байтами (например: масса). Режимные байты (например: №8 сигнализация) раскладываются на биты, где каждый бит, показывает активное или не активное состояние.

Подробнее о посылках блока ИЗК-З описано в Протоколе обмена СУ-5Д

Ниже, в таблице 2 приведен фрагмент протокола обмена СУ-5Д, описывающий посылку № 52

#### Пример расшифровки посылки № 52 по таблице 2 приведен в таблице 1 :

Сообщение: 7С 34 05 00 00 7Е СО 00 05 1А 00 64 00 64 00 05 00 02 1С 00 01 18 00 С9 14 39 00 14 06 93 03 ЕА 00 00 00 00 00 00 00 00 00 00 00 00 01 07 10 08 00 00 00 21 01 59 61 08 00 41 D1 21 02 5А А7

| №<br>байта     | 1             | 2           | 3         | 4  | 5                 | 6                                  | 7                              | 8            | 9       | 10            | 11        | 12              | 13        | 14              | 15               | 16      | 17 | 18                                   | 19 |
|----------------|---------------|-------------|-----------|----|-------------------|------------------------------------|--------------------------------|--------------|---------|---------------|-----------|-----------------|-----------|-----------------|------------------|---------|----|--------------------------------------|----|
| знач.<br>16-ое | 7C            | 34          | 05        | 00 | 00                | 7E                                 | С0                             | 00           | 05      | 1A            | 00        | 64              | 00        | 64              | 00               | 05      | 00 | 02                                   | 1C |
| знач.<br>2-ое  | -             | -           | -         | -  | -                 | 0111<br>1110                       | 1100<br>0000                   | 0000         |         | -             | -         | -               | -         | -               | -                |         |    | -                                    |    |
| знач.<br>10-ое | 124           | 52          | 5         | 0  | 0                 | _                                  | -                              | -            | 13      | 06            | 10        | 00              | 10        | 00              |                  | 5       |    | 540                                  |    |
| знач.<br>реал. | 124           | 52          | 5         | _  | _                 | -                                  | -                              | -            | 130     | 0,6           | -         | 1               | -         | 1               | Ο,               | ,5      |    | 0,54                                 |    |
| Расшифровка    | № блока ИЗК-З | Тип посылки | № датчика |    | № измерит. канала | Сост. датчиков<br>темп. и давления | № прошивки<br>датчика + резерв | Сигнализация | *0.1 mm | Уровень среды | *0,01 атм | Давление фильт. | *0,01 атм | Давление измер. | процентах *0,1 % | Объем в |    | Объем среды<br>*0,001 м <sup>3</sup> |    |

| №<br>байта                                    | 20      | 21        | 22         | 23                              | 24             | 25                     | 26             | 27               | 28              | 29               | 30              | 31                        | 32              | 33      | 34              | 35      | 36              | 37 | 38 |
|-----------------------------------------------|---------|-----------|------------|---------------------------------|----------------|------------------------|----------------|------------------|-----------------|------------------|-----------------|---------------------------|-----------------|---------|-----------------|---------|-----------------|----|----|
| знач.<br>16-ое                                | 00      | 01        | 18         | 00                              | С9             | 14                     | 39             | 00               | 14              | 06               | 93              | 03                        | EA              | 00      | 00              | 00      | 00              | 00 | 00 |
| знач.<br>2-ое                                 | r       |           |            | -                               | _              |                        | -              | -                |                 | -                | _               |                           | -               | -       | -               | -       | -               | -  | -  |
| знач.<br>10-ое                                | 280 201 |           | 01         | 51                              | 77             | 20                     | C              | -                | -               | -                | _               | (                         | C               | (       | C               | (       | )               |    |    |
| знач.<br>реал.                                | 0,28    |           | 0,2        | 201                             | 517 <b>,</b> 7 |                        | 0,2            |                  | -               |                  | -               |                           | 0               |         | 0               |         | 0               |    |    |
| Масса жидкой<br>среды *0,001 т<br>Расшифровка |         | *0,0001 т | Масса пара | жидкости *0,1 кг/м <sup>2</sup> | Плотность      | *0,1 кг/м <sup>2</sup> | Плотность пара | сервисный пар-тр | Диэлектрическая | сервисный пар-тр | Диэлектрическая | темп. *0,1 <sup>о</sup> С | Т1 Нижн. датчик | *0,1 °C | Т2 Датчик темп. | *0,1 °C | ТЗ Датчик темп. |    |    |

|     |      |             |         |      | Прием информации от Блока ИЗК                        | Лист |  |  |  |  |
|-----|------|-------------|---------|------|------------------------------------------------------|------|--|--|--|--|
|     |      |             |         |      |                                                      |      |  |  |  |  |
| Изм | Лист | № документа | Подпись | Дата | Система СУ-5Д, ООО «Техносенсор», г. Санкт-Петербург |      |  |  |  |  |

| №<br>байта     | 39             | 40              | 41                      | 42              | 43            | 44                       | 45                        | 46          | 47             | 48               | 49 | 50                          | 51  | 52                        | 53             | 54            | 55             | 56        |
|----------------|----------------|-----------------|-------------------------|-----------------|---------------|--------------------------|---------------------------|-------------|----------------|------------------|----|-----------------------------|-----|---------------------------|----------------|---------------|----------------|-----------|
| знач.<br>16-ое | 00             | 00              | 00                      | 00              | 00            | 00                       | 01                        | 07          | 10             | 08               | 00 | 00                          | 00  | 21                        | 01             | 59            | 61             | 08        |
| знач.<br>2-ое  | -              |                 | -                       | -               |               | -                        | -                         | -           |                | -                |    | -                           |     | -                         |                | -             |                | -         |
| знач.<br>10-ое | 0              |                 | (                       | )               |               | 0                        | 26                        | 53          | -              | -                |    | -                           |     | 33                        | -              | -             |                | _         |
| знач.<br>реал. | 0              | I               | (                       | )               |               | 0                        | 26                        | ,3          | -              | _                |    | _                           |     | 33                        | -              | _             |                | _         |
| Расшифровка    | *0,1 °C        | Т4 Датчик темп. | *0,1 °C                 | Т5 Датчик темп. | темп. *0,1 °С | Т6 Верхний датчик        | платы *0,1 <sup>0</sup> С | Температура | параметр платы | Период Сервисный |    | Сервисный<br>параметр платы |     | Состав среды, %<br>бутана | параметр платы | CS1 Сервисный | параметр платы | Сервисный |
| №<br>байта     | 57             | 58              | 59                      | 60              | 61            | 62                       | 63                        | 64          | 65             | 66               | 67 | 68                          | 69  |                           |                |               |                |           |
| знач.<br>16-ое | 00             | 41              | D1                      | 21              | 02            | 2 5A                     | -                         | -           | -              | -                | -  | -                           | Α7  |                           |                |               |                |           |
| знач.<br>2-ое  | -              |                 | 1101<br>0001            | 0010            | )<br>-        | -                        |                           | •           | -              |                  |    |                             | -   |                           |                |               |                |           |
| знач.<br>10-ое | -              |                 | _                       | -               |               | _                        |                           |             | _              |                  |    |                             | -   |                           |                |               |                |           |
| знач.<br>реал. | _              |                 | _                       | -               |               | 602                      |                           |             | _              | -                |    |                             | _   |                           |                |               |                |           |
| Расшифровка    | параметр платы | Сервисный       | Режим работы<br>датчика | параметр платы  |               | Сервисный параметр платы |                           | календаря)  | внутреннего    | дага и время     |    |                             | CRC |                           |                |               |                |           |

Таблица 1 Расшифровка посылки №52.

Примечание: Настройка параметров СОМ порта описана на стр. 4 Руководства по эксплуатации. Параметры СОМ порта уже настроенной системы можно посмотреть в программе Опроса или в Конфигураторе, для всех программ они будут одинаковые. Для этого откройте окно установленной программы Опроса, выберете вкладку «Настройка СОМ портов» (Рис. 3). При повторном открытии программы Опроса и Конфигуратора, настроенный СОМ порт занимается автоматически, для того чтоб освободить его, закройте программы.

| TS I | Трограмма оп | роса блоков И | 3K v1.3           |                |              |              |                 |                        |                     |
|------|--------------|---------------|-------------------|----------------|--------------|--------------|-----------------|------------------------|---------------------|
| По   | оядок опроса | Настройка СОМ | I портов   TCP/IP | Дополнительные | настройки    |              |                 |                        |                     |
| ID   | Имя канала   | Терминал      | Режим             | Адрес ИЗК      | Номер канала | Таймаут, сек | Статус          | Время ожидания         | Версия ПО датчика   |
| 1    | 1            | Терминал1     | Активный ИЗК      | 255            | 0            | 60           | Получены данные | Ожидание ответа 50 сек | TCO.000.115.SEN.004 |
| 2    | 2            | Терминал1     | Активный ИЗК      | 255            | 1            | 60           | Нет сигнала от  | Ожидание ответа 57 сек | 777                 |

Рис. 3. Порядок опроса измерительных каналов в программе Опроса. Опрашиваются 2 измерительных канала, связи с датчиком на втором канале нет, так как подключен только 1 датчик.

В окне «Порядок опроса» программы Опроса, в 5 столбце отображается режим работы блока ИЗК-3. Это может помочь определить включен ли Активный режим в ИЗК, если нет доступа к Конфигуратору СУ-5Д.

Посылку для индикаторов ОВЕН, если она присутствует, следует игнорировать.

|     |      |             |         |      | Прием информации от Блока ИЗК                        | Лист |  |  |  |  |
|-----|------|-------------|---------|------|------------------------------------------------------|------|--|--|--|--|
|     |      |             |         |      | r rr r                                               |      |  |  |  |  |
| Изм | Лист | № документа | Подпись | Дата | Система СУ-5Д, ООО «Техносенсор», г. Санкт-Петербург |      |  |  |  |  |

| Байт     | Описание                                                               | Делитель                    | Значение  |
|----------|------------------------------------------------------------------------|-----------------------------|-----------|
| 1        | A                                                                      | -                           | 0255      |
| 2        | CMD                                                                    | -                           | 52        |
| 3        | Алрес латчика                                                          | _                           | 1255      |
| 4        | Байт состояния измерительного канала                                   | -                           | 0 или 3   |
|          | 0 – ошибок нет                                                         |                             |           |
|          | 3 – нет градуировочной таблицы                                         |                             |           |
| 5        | Номер измерительного канала                                            | -                           | 07        |
| 6        | Датч. Темп. не подключен =0                                            | -                           |           |
|          | Бит 0 – датчик Т7 (установлен на плате)                                |                             |           |
|          | Бит 1 – Т6, Бит 2 – Т5, Бит 3 – Т4, Бит 4 – Т3                         |                             |           |
|          | БИТ 5 – 12, БИТ 6 – 11 НЕ ПОДКЛЮЧЕН                                    |                             |           |
| 7        | Бит 0 3 – версия ПО датчика                                            |                             |           |
|          | 1 – датчик с прошивкой .001                                            |                             |           |
|          | 2002, 3003, 4004                                                       |                             |           |
|          | Бит 4 – резерв (всегда 0)                                              | -                           |           |
|          | Бит 5 – S1 не подключен <b>=1</b> , Бит 6 – S2, Бит 7 – S3             |                             |           |
| 8        |                                                                        | -                           |           |
|          | БИТ I – ПОЛОН<br>Бит 2 – аварийно попон                                |                             |           |
|          | Бит 3 – аварийное давление                                             |                             |           |
|          | Бит 4 – сигнализация «пар» (в режиме «плотномер»)                      |                             |           |
|          | Бит 57 – резерв (всегда 0)                                             |                             |           |
| 9,10     | Уровень контролируемой среды (L1)                                      | 10 (0.1мм)                  | 06553.5мм |
| 11,12    | Давление в резервуаре (фильтрованное)                                  | 10 (0.1атм)                 | 050.0атм  |
| 13,14    | Давление в резервуаре                                                  | 10 (0.1атм)                 | 050.0атм  |
| 15,16    | Процент заполнения резервуара (по объему)                              | 10 (0.1%)                   | 0100.0%   |
| 17,18,19 | Объем жилкой фазы                                                      | $1000 (0.001 \text{ m}^3)$  |           |
| 20 21 22 | Масса жилкой фазы                                                      | 1000 (0.001 T)              |           |
| 20,21,22 | Масса паровой фазы                                                     | 1000(0.001  t)              |           |
| 25,24    |                                                                        | 1000(0.0011)                | 0 000 0   |
| 25,20    |                                                                        | 10(0.1  km/ M)              | 0999.9    |
| 27,28    | Плотность паровои фазы                                                 | 10 (0.1KF/ M <sup>2</sup> ) | 099.9     |
| 29,30    | Диэл. проницаемость жидкои фазы                                        | 1000 (0.001ye)              | 11.999    |
| 33.34    | Дизл. проницаемость паровой фазы<br>Температура Т7 (температура платы) | 10.00 (0.00 Tye)            | -127 128  |
| 35.36    |                                                                        | 10(0.10)                    | -127120   |
| 27.29    |                                                                        | $10(0.1^{\circ}C)$          | 127 129   |
| 37,30    |                                                                        | 10(0.1C)                    | -127120   |
| 39,40    |                                                                        |                             | -127128   |
| 41,42    | Температура 14                                                         | 10 (0.1°C)                  | -127128   |
| 43,44    | Температура Т5                                                         | 10 (0.1°C)                  | -127128   |
| 45,46    | Температура Т6 (для ДЖС-7m –                                           | 10 (0.1°C)                  | -127128   |
|          | единственная температура)                                              |                             |           |
| 47,48    | Период датчика                                                         | 1 (1ye)                     | 065535    |
| 49,50,51 | Код АЦП датчика давления или период второго датчика                    | 1                           | 0FFFFFFh  |
| 52       | Точное значение состава среды                                          | 1<br>100 (0.01=#)           | 0120      |
| 53,54    | Электрическая емкость (точность до 0.01пФ)                             | 100 (0.01πΨ)<br>10 (0.1πΦ)  | 0.000.30  |
| 57.58    | Величина инструментальной погоешности                                  | 100 (0.01πΦ)                | 0 655 35  |
| 59       | Режим работы датчика байт 1                                            | -                           | 0000.00   |
|          | Бит 0 – датчик уровня S1 подключен =1                                  |                             |           |
|          | Бит 1 – S2, Бит 2 – датчик уровня S3,                                  |                             |           |
|          | Бит 3 – режим плотномера =1                                            |                             |           |
|          | Бит 4 – вертикальная установка =1                                      |                             |           |
|          | Бит 7 – использовать датчик дарления                                   |                             |           |
| 60       | Режим работы Байт 2 – состав СУГ                                       | -                           | 113       |
| 61.62    | Данные с АЦП датчика (контроль питания датчика)                        | 1                           |           |
| 6368 (*) | Дата и время измерений:                                                | -                           |           |
|          | сек, мин, час, день, месяц, год                                        |                             |           |
| 69       | CRC                                                                    |                             |           |

(\*) – байты присутствуют в посылке, если разрешено использование встроенного календаря.

Серым цветом помечены байты, которые необязательно выводить в АСУ ТП. Они нужны для диагностики работы системы.

Таблица 2. Описание посылки CMD №52 при исправной работе системы.

#### Полностью протокол выложен на сайте www.tsensor.ru

|     |      |             |         |      | Прием информации от Блока ИЗК                        | Лист |  |  |  |  |  |
|-----|------|-------------|---------|------|------------------------------------------------------|------|--|--|--|--|--|
|     |      |             |         |      |                                                      |      |  |  |  |  |  |
| Изм | Лист | № документа | Подпись | Дата | Система СУ-5Д, ООО «Техносенсор», г. Санкт-Петербург |      |  |  |  |  |  |

### Подключение по TCP IP

Программа Опроса передает информацию, полученную от блока ИЗК-3 по протоколу TCP IP в программу Учета СУ-5Д. Для того, что бы наблюдать посылки от программы Опроса можно так же использовать программу-терминал Hercules.

Для этого запустите программу Опроса СУ-5Д. Во вкладке TCP/IP выберите порт подключения (по умолчанию порт 5000), там же можно видеть активные подключения к программе Опроса.

Запустите программу Hercules, перейдите во вкладку TCP Client. Ведите параметры IP, порта и нажмите Connect. Если Hercules и программа Опроса установлены на одном и том же компьютере, то параметры IP будут 127.0.0.1. Если программы установлены на разных компьютерах, необходимо ввести IP удаленного компьютера.

Примечание: Настройки подключения к программе Опроса можно посмотреть в программе Учета, в меню Настройка -> TCP/IP. К программе Опроса может быть подключено множество программ, забирающих от нее данные. Все подключения показываются во вкладке TCP/IP программы Опроса.

После того как Hercules подключится к программе Опроса, в окне приема/передачи появиться сообщение: Connected to «выбранный IP» и пойдут данные от ИЗК-3 (Рис. 4).

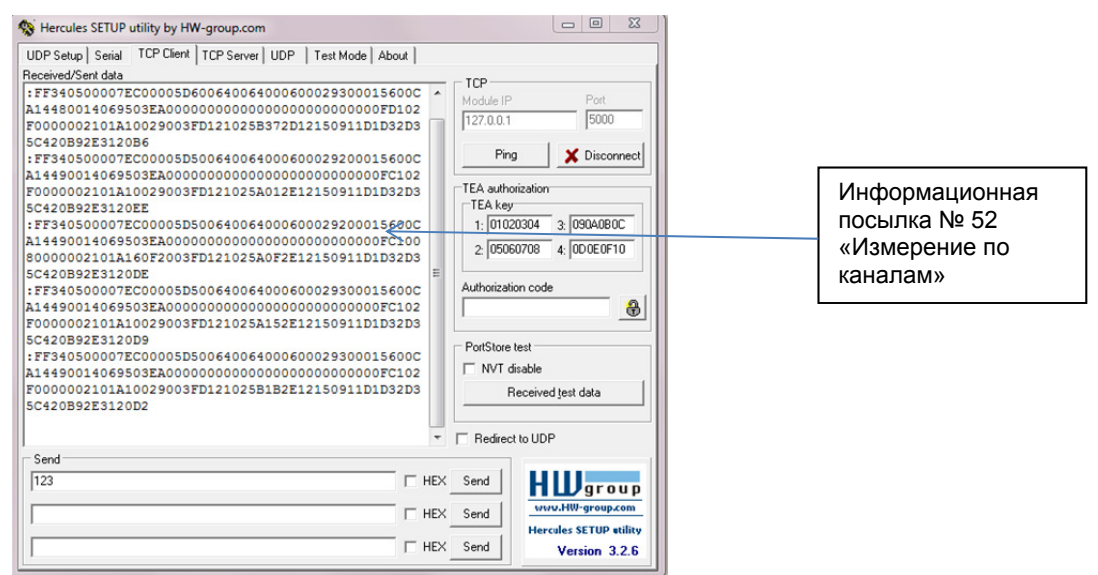

Рис. 4 Информационная посылка от ИЗК-3 по TCP/IP

Информационная посылка, передаваемая по TCP/IP, отличается от посылки CMD 52, передаваемой через COM порт, не значительно.

Вместо первого байта посылки, означающего номер блока ИЗК-3, передается значение FF (255). И вместо номера измерительного канала блока ИЗК-3 (5 байт), передается ID канала программы Опроса. Все остальные байты посылки совпадают с рассмотренными в таблице 1.

Пример информационного сообщения по TCP/IP:

FF 34 05 00 00 7E CO 00 05 DA 00 64 00 64 00 06 00 02 96 00 01 5A 00 CC 14 75 00 14 06 9C 03 EA 00 DD 00 E9 00 D7 00 DC 00 D8 00 DB 00 F9 10 2E 00 00 00 21 01 A7 00 2A 00 3E D1 21 02 5A 23 0F 0F 04 0A 11 D1 D3 2D 35 C4 20 B9 2E 31 20 8E

> Байты времени измерения 35 сек., 15 мин., 15 час., 4 октября 17 г.

Имя канала: СУ-5Д №.1

По TCP IP передается только информационная посылка. Программа Опроса, выступающая в роли сервера, должна быть всегда запущена.

Подробнее о раздачи информации по TC/IP описано в инструкции «Получение информации от системы СУ-5Д по TCP/IP (2012 г.)» на сайте www.tsensor.ru/ Doc/technical\_doc.php

|     |      |             |         |      | Прием информации от Блока ИЗК                        | Лист |
|-----|------|-------------|---------|------|------------------------------------------------------|------|
|     |      |             |         |      |                                                      | 5    |
| Изм | Лист | № документа | Подпись | Дата | Система СУ-5Д, ООО «Техносенсор», г. Санкт-Петербург |      |